#### 2023/2024(1) EF234301 Web Programming Lecture #4b Installing PHP on IIS

мisbakhul Munir IRFAN SUBAKTI 司馬伊凡 мисбакхул Мунир Ирфан Субакти

# Internet Information Service (IIS) & PHP

- Why bother, we already have XAMPP?
- Some companies have been using IIS (because of Windows OS)
- (Web) server (or anything) choices
  - Free, open-source  $\rightarrow$  freedom, but no pay
  - Proprietary  $\rightarrow$  better supports & responsibilities, but need to pay
- XAMPP → PHP + MySQL (MariaDB)
- IIS  $\rightarrow$  bundled on Windows OS
  - Its application are using ASP.NET & Microsoft SQL databases
  - But, we can utilise IIS so that PHP can run on it

Microsoft

### PHP installation

- Download PHP from PHP website for Windows: <u>https://windows.php.net/download</u>
- Find and download the Non-Thread Safe (NTS) versions of PHP, i.e., the Zip version.
- Extract the Zip file on a designated folder,
   e.g., D:\Program\PHP

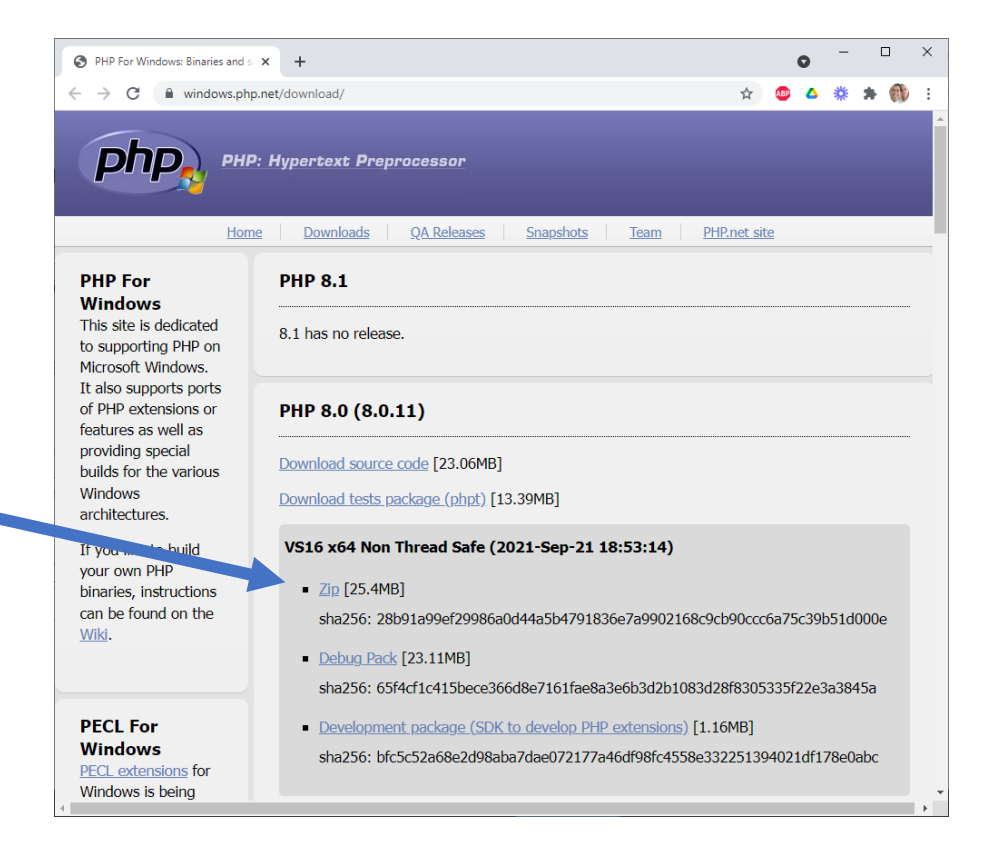

- More recent versions of PHP are built with VS15 or VS16 (Visual Studio 2017 or 2019 compiler respectively).
- The VS15 and VS16 builds require to have the Visual C++ Redistributable for Visual Studio 2015-2019 x64 or x86 installed.
  - https://aka.ms/vs/16/release/<u>VC\_redist.x64.exe</u>
  - https://aka.ms/vs/16/release/<u>VC\_redist.x86.exe</u>
- Download and install the respective version

| 😸 Microsof                                                                                                    | t Visual C++ 2015-2019 Redistributable (x64) - 14 — |      | ×  |  |  |
|----------------------------------------------------------------------------------------------------|-----------------------------------------------------|------|----|--|--|
| Microsoft Visual C++ 2015-2019                                                                                                    |                                                     |      |    |  |  |
| Redistributable (x64) - 14.29.30133                                                                                                    |                                                     |      |    |  |  |
| MICROSOFT SOFTWARE LICENSE TERMS                                                                                                    |                                                     |      |    |  |  |
| MICROSO                                                                                                    | MICROSOFT VISUAL C++ 2019 RUNTIME                   |      |    |  |  |
| These license terms are an agreement between Microsoft Corporation (or based on where you live, one of its affiliates) and you. They apply to the |                                                     |      |    |  |  |
| ✓ I agree to the license terms and conditions                                                                                                    |                                                     |      |    |  |  |
|                                                                                                    | Se Install                                          | Clos | se |  |  |

• Once the installation finished, restart the computer

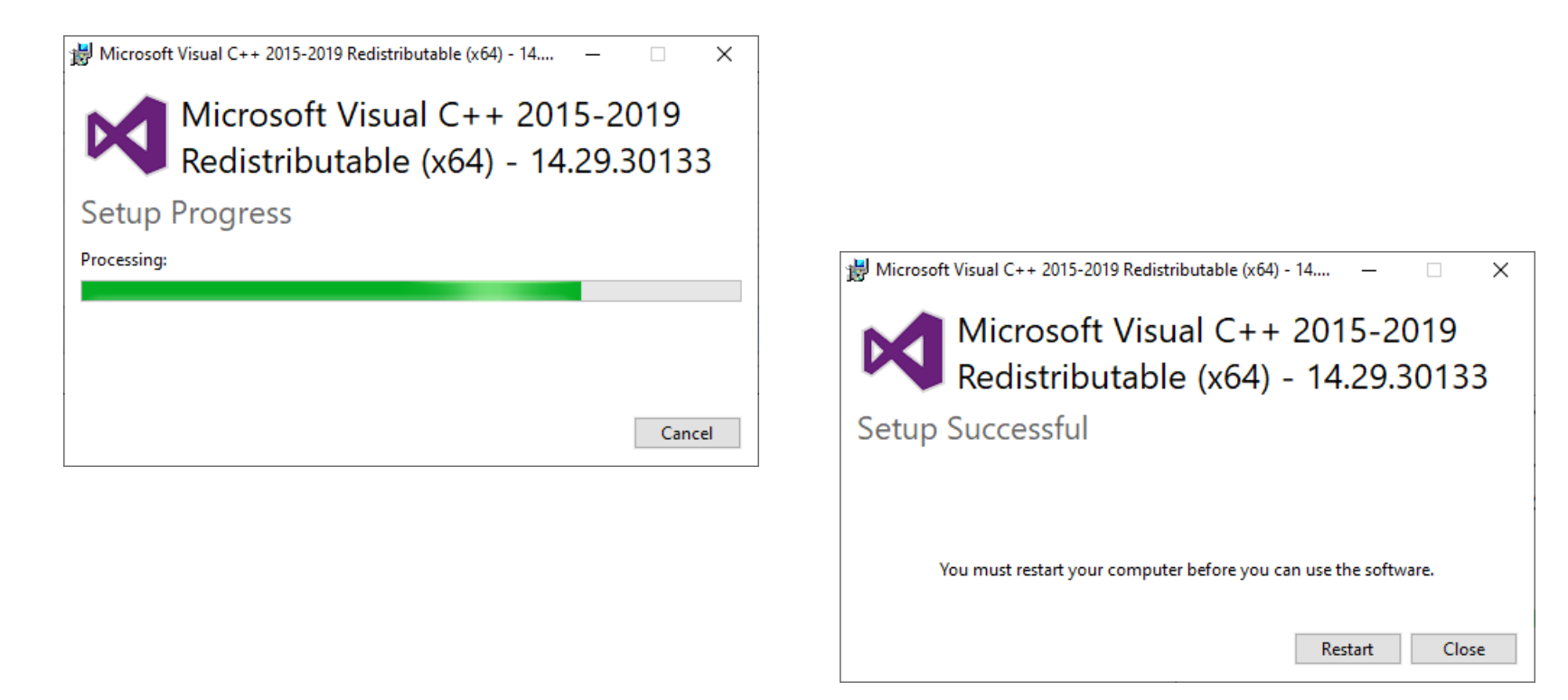

- Add the PHP directory to the PATH environment variable.
- Open the **System Properties** window.
- Open the **Advanced** tab and click on the **Environment Variables** button.

| System Propertie | 25             |                |                       |              | × |
|------------------|----------------|----------------|-----------------------|--------------|---|
| Computer Name    | Hardware       | Advanced       | System Protection     | Remote       |   |
| You must be log  | ged on as a    | in Administrat | or to make most of th | iese changes |   |
| Performance      |                |                |                       |              |   |
| Visual effects   | , processor s  | cheduling, m   | emory usage and virt  | ual memory   |   |
|                  |                |                |                       | Settings     |   |
| User Profiles    |                |                |                       |              |   |
| Desktop settir   | ngs related to | o your sign-in |                       |              |   |
|                  |                |                |                       | Settings     |   |
| Start-up and F   | Recovery       |                |                       |              |   |
| System start-u   | ıp, system fa  | ilure and deb  | ugging information    |              |   |
|                  |                |                |                       | Settings     |   |
|                  |                |                | Environme             | nt Variables | 2 |
|                  |                | ОК             | Cancel                | Appl         | y |

• Select the **Path** variable and click on the **Edit...** button.

| variable                                                                                                    | Value                                                                                                    | ^      |  |  |
|----------------------------------------------------------------------------------------------------|----------------------------------------------------------------------------------------------------|--------|--|--|
| IntelliJ IDEA Community Edit                                                                                                    | D:\Program\JetBrains\IntelliJ\bin;                                                                                                    |        |  |  |
| JENAROOT                                                                                                    | C:\Users\Irfan\Documents\Program\apache-jena-2.11.2                                                                                                    |        |  |  |
| MYSQLCONNECTOR_ASSEM C:\Program Files (x86)\MySQL\Connector NET 8.0\Assemblies\v4.5.2                                                                                    |                                                                                                    |        |  |  |
| OneDrive                                                                                                    | C:\Users\Irfan\OneDrive                                                                                                    |        |  |  |
| OneDriveConsumer C:\Users\Irfan\OneDrive                                                                                                    |                                                                                                    |        |  |  |
| Path                                                                                                    | C:\Program Files\MySQL\MySQL Shell 8.0\bin\;C:\Users\Irfan\App                                                                                                    |        |  |  |
| TEMP                                                                                                    | C:\Users\Irfan\AppData\Local\Temp                                                                                                    | Y      |  |  |
|                                                                                                    |                                                                                                    |        |  |  |
|                                                                                                    | <u>N</u> ew <u>E</u> dit <u>D</u> elete                                                                                                    |        |  |  |
|                                                                                                    |                                                                                                    |        |  |  |
| stem variables                                                                                                    |                                                                                                    |        |  |  |
| stem variables<br>Variable                                                                                                    | Value                                                                                                    | ^      |  |  |
| stem variables<br>Variable<br>NUMBER_OF_PROCESSORS                                                                                                    | Value<br>8                                                                                                    | ^      |  |  |
| stem variables<br>Variable<br>NUMBER_OF_PROCESSORS<br>OS                                                                                                    | Value<br>8<br>Windows_NT                                                                                                    | ^      |  |  |
| stem variables<br>Variable<br>NUMBER_OF_PROCESSORS<br>OS<br>Path                                                                                                    | Value<br>8<br>Windows_NT<br>C:\Program Files (x86)\Common Files\Oracle\Java\javapath;C:\Pro                                                                                                    | ^      |  |  |
| stem variables<br>Variable<br>NUMBER_OF_PROCESSORS<br>OS<br>Path<br>PATHEXT                                                                                              | Value<br>8<br>Windows_NT<br>C:\Program Files (x86)\Common Files\Oracle\Java\javapath;C:\Pro<br>.COM;.EXE;.BAT;.CMD;.VBS;.VBE;JS;.JSE;.WSF;.WSH;.MSC                                                                             | ^      |  |  |
| stem variables<br>Variable<br>NUMBER_OF_PROCESSORS<br>OS<br>Path<br>PATHEXT<br>PROCESSOR_ARCHITECTURE                                                                    | Value<br>8<br>Windows_NT<br>C:\Program Files (x86)\Common Files\Oracle\Java\javapath;C:\Pro<br>.COM;.EXE;.BAT;.CMD;.VBS;.VBE;.JS;.JSE;.WSF;.WSH;.MSC<br>AMD64                                                                   | ^      |  |  |
| stem variables<br>Variable<br>NUMBER_OF_PROCESSORS<br>OS<br>Path<br>PATHEXT<br>PROCESSOR_ARCHITECTURE<br>PROCESSOR_IDENTIFIER                                            | Value<br>8<br>Windows_NT<br>C:\Program Files (x86)\Common Files\Oracle\Java\javapath;C:\Pro<br>.COM;.EXE;.BAT;.CMD;.VBS;.VBE;.JS;.JSE;.WSF;.WSH;.MSC<br>AMD64<br>Intel64 Family 6 Model 58 Stepping 9, GenuineIntel             | ^      |  |  |
| stem variables<br>Variable<br>NUMBER_OF_PROCESSORS<br>OS<br>Path<br>PATHEXT<br>PROCESSOR_ARCHITECTURE<br>PROCESSOR_IDENTIFIER<br>PROCESSOR_LEVEL                         | Value<br>8<br>Windows_NT<br><u>C:\Program Files (x86)\Common Files\Oracle\Java\javapath;C:\Pro</u><br>.COM;.EXE;.BAT;.CMD;.VBS;.VBE;.JS;.JSE;.WSF;.WSH;.MSC<br>AMD64<br>Intel64 Family 6 Model 58 Stepping 9, GenuineIntel<br>6 | ^<br>~ |  |  |
| stem variables<br>Variable<br>NUMBER_OF_PROCESSORS<br>OS<br>Path<br>PATHEXT<br>PROCESSOR_ARCHITECTURE<br>PROCESSOR_IDENTIFIER<br>PROCESSOR_IDENTIFIER<br>PROCESSOR_LEVEL | Value<br>8<br>Windows_NT<br>C:\Program Files (x86)\Common Files\Oracle\Java\javapath;C:\Pro<br>.COM;.EXE;.BAT;.CMD;.VBS;.VBE;.JS;.JSE;.WSF;.WSH;.MSC<br>AMD64<br>Intel64 Family 6 Model 58 Stepping 9, GenuineIntel<br>6        | ^<br>~ |  |  |

- Add the PHP directory to the end of the **Path** variable value.
- E.g., D:\Program\PHP

| C:\Program Files\Intel\Intel(R) Management Engine Components\  | ^        | New       |
|----------------------------------------------------------------|----------|-----------|
| C:\Program Files\Intel\Intel(R) Management Engine Components\I |          |           |
| C:\Program Files (x86)\Intel\Intel(R) Management Engine Compon |          | Edit      |
| C:\Program Files (x86)\Intel\Intel(R) Management Engine Compon |          |           |
| C:\Program Files (x86)\Intel\OpenCL SDK\2.0\bin\x86            |          | Browse    |
| C:\Program Files (x86)\Intel\OpenCL SDK\2.0\bin\x64            |          |           |
| C:\Program Files\Intel\WiFi\bin\                               |          | Delete    |
| C:\Program Files\Common Files\Intel\WirelessCommon\            |          |           |
| %JENAROOT%\bat                                                 |          |           |
| D:\Program\MinGW\bin                                           |          | Move Up   |
| D:\Program\MinGW\msys\1.0\bin                                  |          |           |
| %SYSTEMROOT%\System32\OpenSSH\                                 |          | Move Down |
| D:\Program\Java\JDK\bin                                        |          |           |
| %JAVA_HOME%\bin                                                |          |           |
| C:\Program Files\dotnet\                                       |          | Edit text |
| C:\Program Files\Microsoft SQL Server\130\Tools\Binn\          |          |           |
| C:\Program Files\Microsoft SQL Server\Client SDK\ODBC\170\Tool |          |           |
| C:\Program Files (x86)\dotnet\                                 |          |           |
| C:\Program Files (x86)\HP\IdrsOCR_15.2.10.1114\                |          |           |
| D:\Program\PHP                                                 | <b>v</b> |           |
|                                                                |          |           |

- Open the Windows **Explorer** application and access the PHP folder.
- Find the file: php.iniproduction
- Copy this file and rename the copied file: php.ini

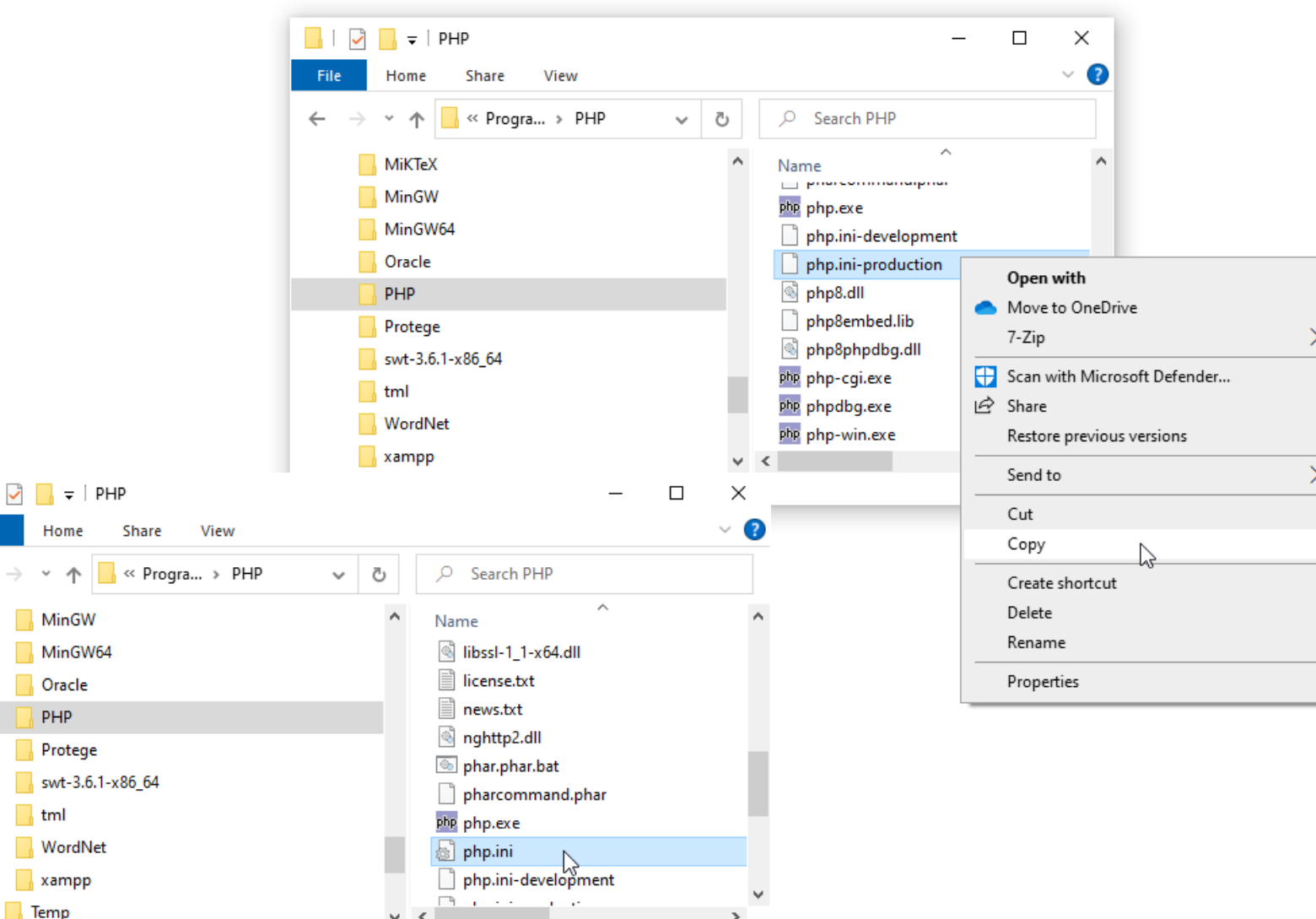

Home

PHP

tml

Temp

- Open and edit **php.ini**
- Remove ";" (comment) in front of these values, so that we have updated configuration as in the following.

```
open_basedir = "D:\inetpub\wwwroot"
extension_dir = "ext"
cgi.force_redirect = 0
cgi.fix_pathinfo=1
fastcgi.impersonate = 1
extension=bz2
extension=curl
extension=gd
extension=ldap
extension=mbstring
extension=mysqli
extension=openssl
date.timezone = Asia/Jakarta
```

### Test the PHP installation

• Open the **Command Prompt** and type: **php** -version

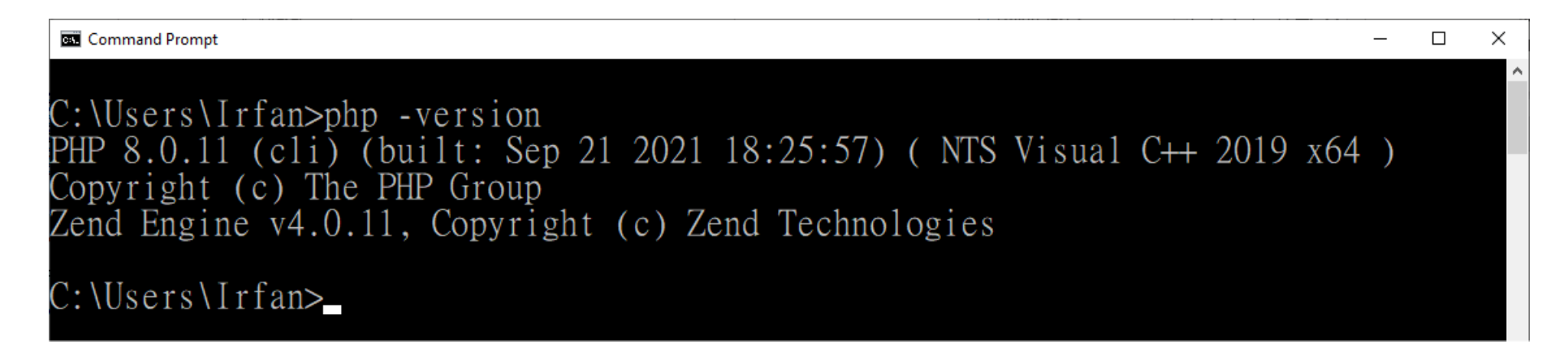

# Test the PHP installation (continued)

#### • Open the **Command Prompt** and type: **php** -info

| 📾 Command Prompt                                                                               | Command Prompt -                                                                                                    |   |
|------------------------------------------------------------------------------------------------|----------------------------------------------------------------------------------------------------|---|
| Microsoft Windows [Version 10.0.19043.1237]<br>(c) Microsoft Corporation. All rights reserved. | Reflection<br>Reflection => enabled                                                                                                    | Î |
| C:\Users\Irfan>php -info_                                                                      | session<br>Session Support => enabled<br>Registered save handlers => files user<br>Registered serializer handlers => php_serialize php php_binary                                                                                                    |   |
| <ul> <li>Congratulation! ③</li> <li>PHP has been installed! ③</li> </ul>                       | Directive => Local Value => Master Value<br>session.auto_start => Off => Off<br>session.cache_expire => 180 => 180<br>session.cache_limiter => nocache => nocache<br>session.cookie_domain => no value => no value<br>session.cookie_httponly => no value => no value<br>session.cookie_lifetime => 0 => 0<br>session.cookie_samesite => no value => no value<br>session.cookie_samesite => no value => no value<br>session.cookie_secure => 0 => 0<br>session.gc_divisor => 1000 => 1000<br>session.gc_maxlifetime => 1440 => 1440<br>session.lazy_write => On => On<br>session.name => PHPSESSID => PHPSESSID |   |

# Setting up IIS for PHP

- Open Control Panel > Programs > Programs and Features > Turn Windows features on or off > Windows Features, OR
  - Type Windows Features in Search box and enter
- Locate Internet Information Services > Word Wide Web Services > Application Development Features > Click CGI

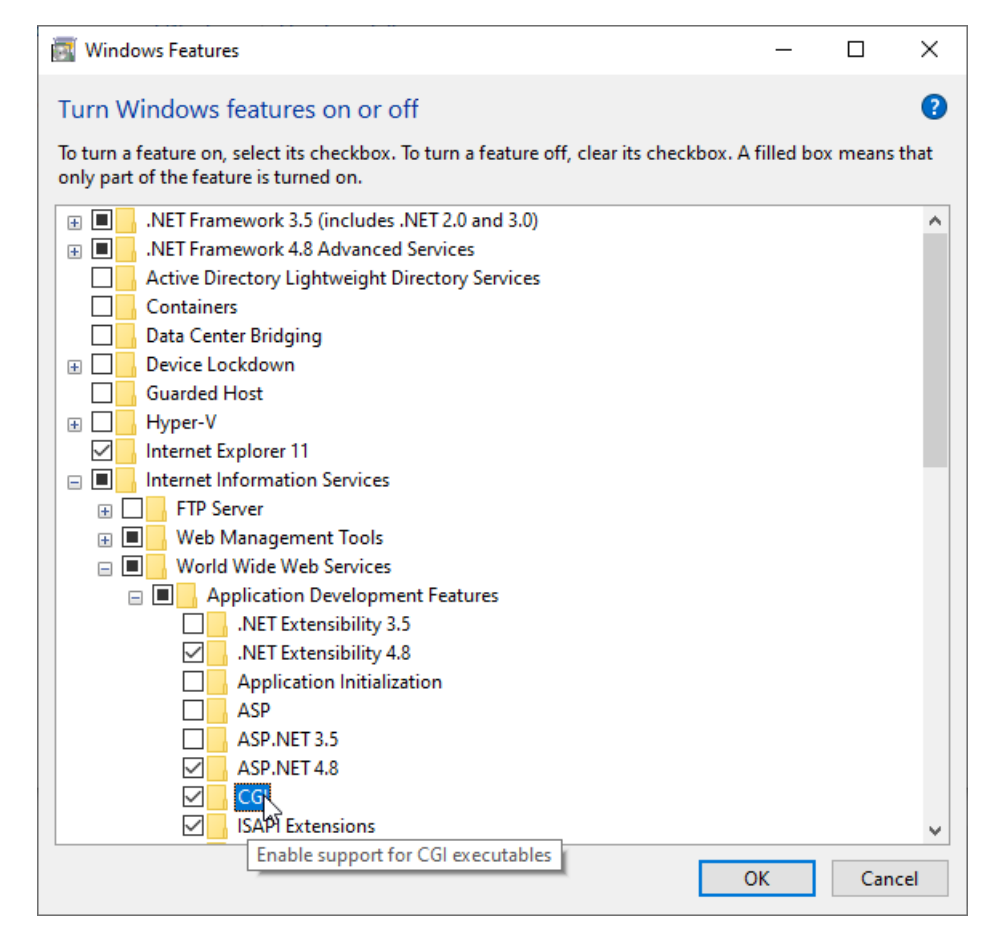

#### Open IIS Manager

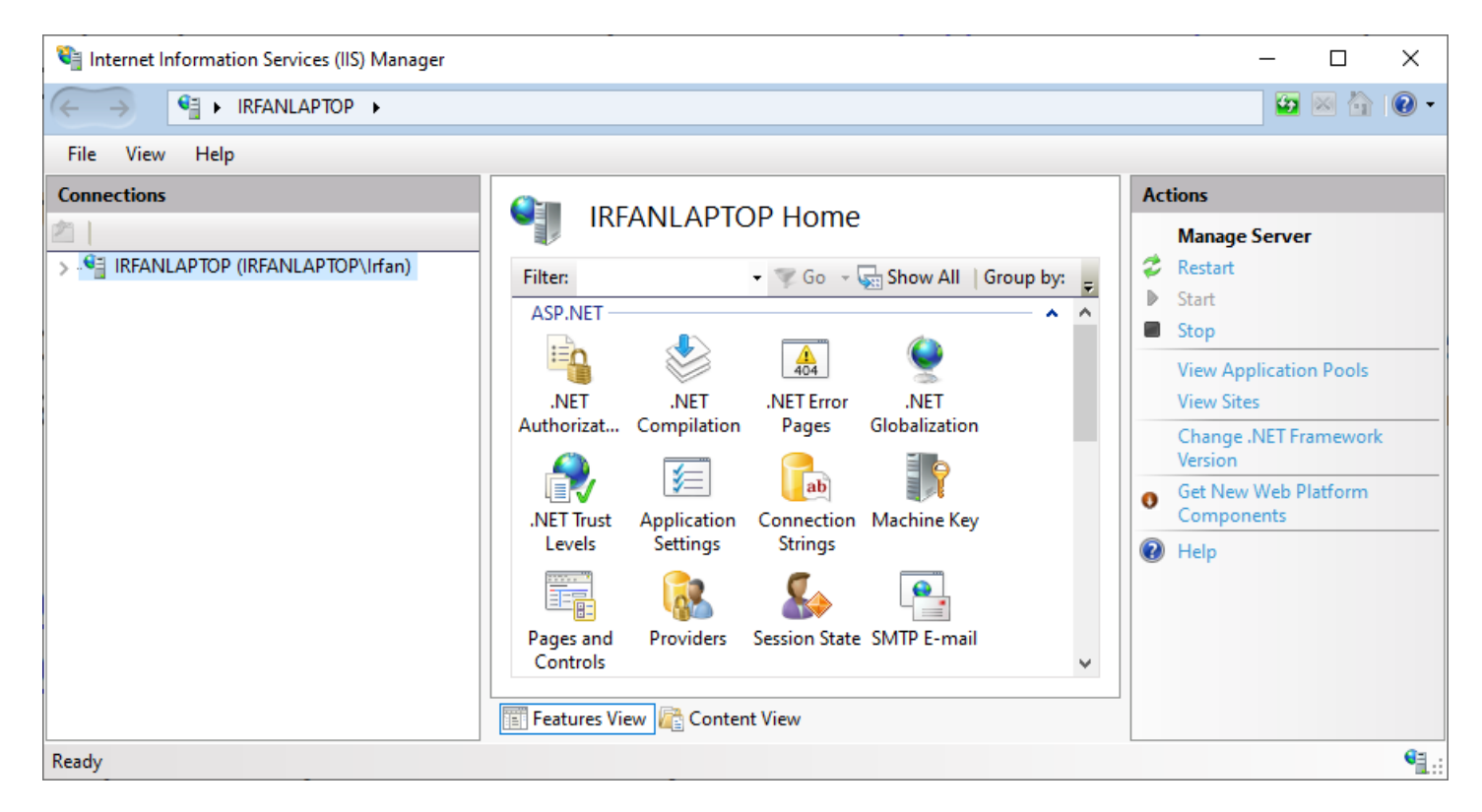

• Find and open Handler Mappings

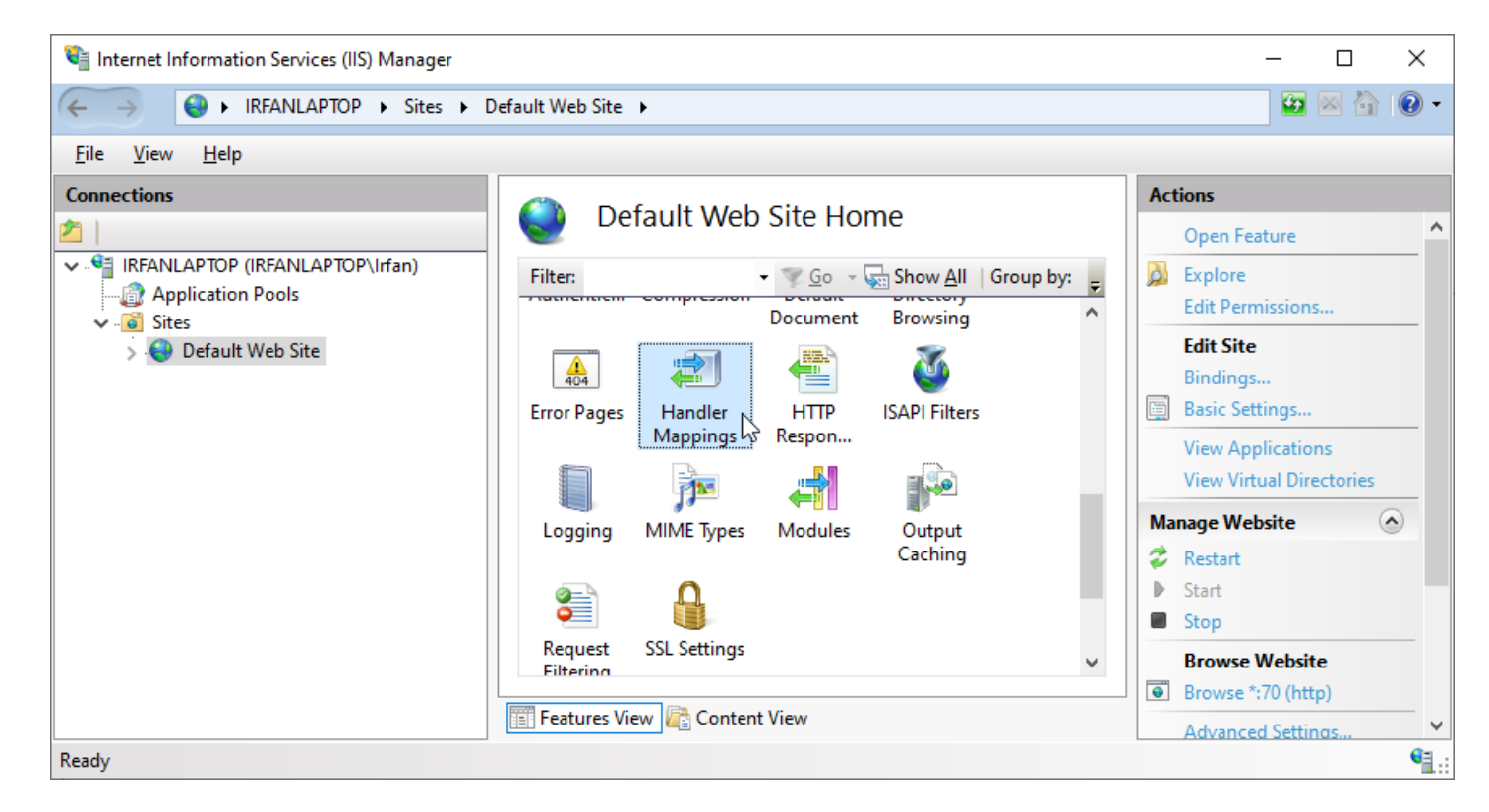

Click Add Module Mappings...

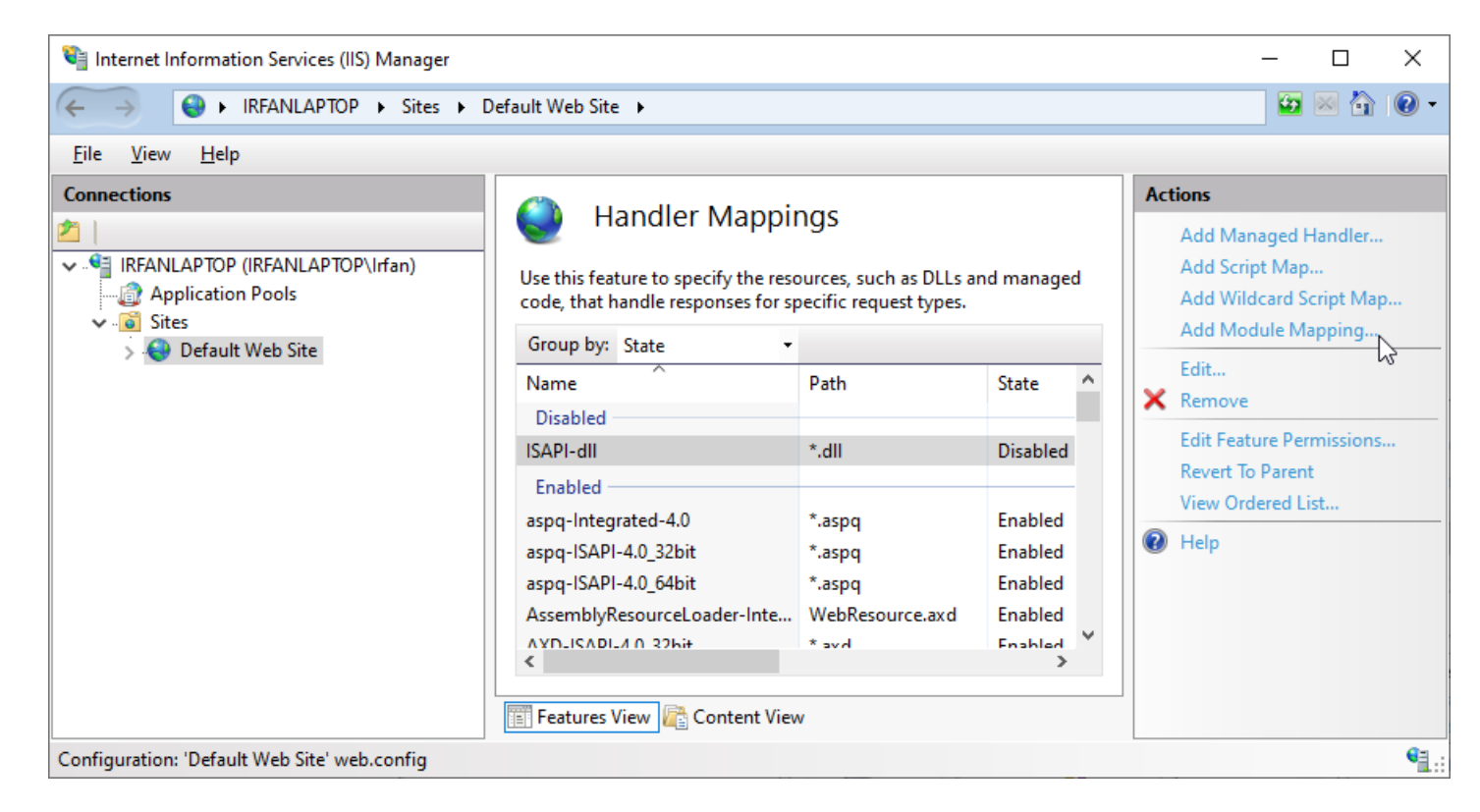

- On request path: type \* . php
- On Module, select CgiModule from dropdown menu
- On Executable, browse: D:\Program\PHP\php-cgi.exe
- Name it anything, type MyCGI

| Add Module Mapping         |    | ? ×    | < |
|----------------------------|----|--------|---|
| Request <u>p</u> ath:      |    |        |   |
| *.php                      |    |        |   |
| Example: *.bas, wsvc.axd   |    |        |   |
| Module:                    |    |        |   |
| CgiModule                  |    | ~      |   |
| Executable (optional):     |    |        |   |
| D:\Program\PHP\php-cgi.exe |    |        |   |
| <u>N</u> ame:              |    |        |   |
| MyCGI                      |    |        |   |
|                            |    |        |   |
| Request Restrictions       |    |        |   |
|                            |    |        |   |
|                            |    |        |   |
|                            | ок | Cancel | 1 |
|                            | K  |        | - |

- Click Request Restrictions...
- Select File or Folder option
- Click **OK** button
- Click Yes button for the following window

| dit Script Map             |    | ?      | × |
|----------------------------|----|--------|---|
| Request path:              |    |        |   |
| *.php                      |    |        |   |
| Example: *.bas, wsvc.axd   |    |        |   |
| <u>E</u> xecutable:        |    |        |   |
| D:\Program\PHP\php-cgi.exe |    |        |   |
|                            |    |        |   |
| <u>N</u> ame:              |    |        |   |
| MyCGI                      |    |        |   |
|                            |    |        |   |
| Request Restrictions       |    |        |   |
|                            |    |        |   |
|                            |    |        |   |
|                            | ОК | Cancel |   |
|                            |    |        |   |

| Request Restrictions                                                                                                   | ?      | × |
|----------------------------------------------------------------------------------------------------|--------|---|
| Mapping Verbs Access                                                                                                   |        |   |
| <ul> <li>Invoke handler only if request is mapped to:</li> <li>Eile</li> <li>Folder</li> <li>File or folder</li> </ul> |        |   |
|                                                                                                    |        |   |
| ОК                                                                                                    | Cancel |   |

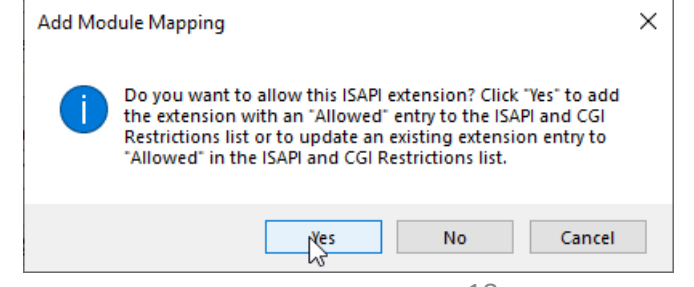

- To finish the installation, we have to *restart* the IIS service
- Right click on the server name on the top left part of the screen and select Stop
- Right click on the server name on the top left part of the screen and select Start
- Congratulation! 🙂
- IIS has been setup! 🙂

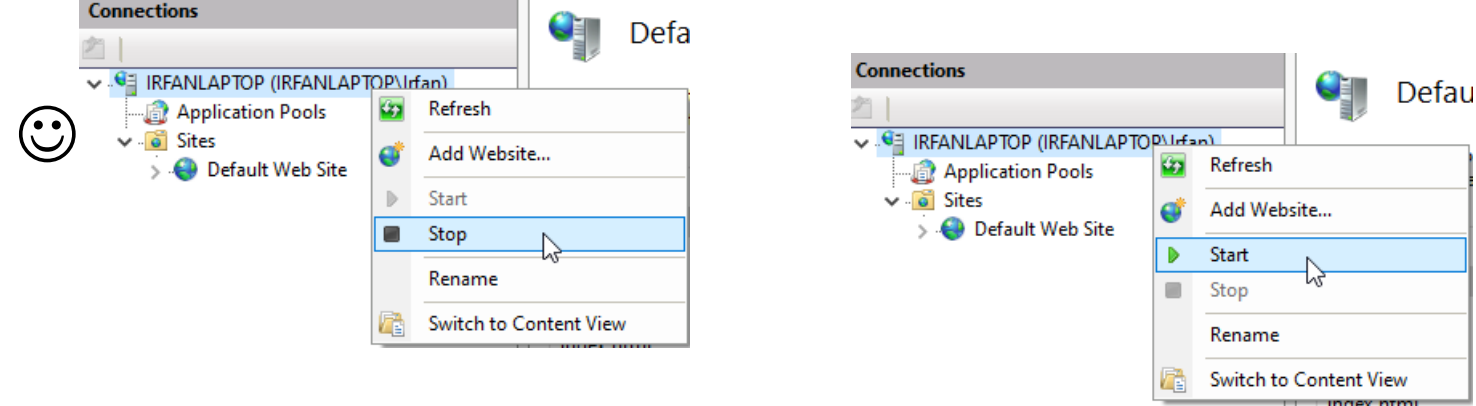